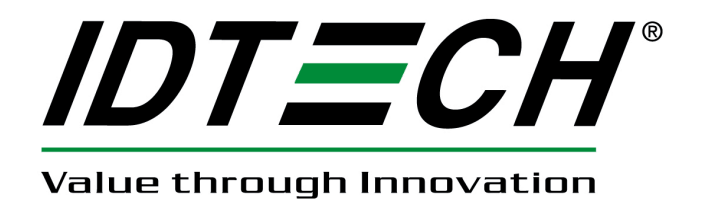

# **User Manual**

# UniMag Magnetic Stripe Reader For Mobile Devices

80110505-001-G 07/27/2011

| Revision | Description                                     | Date       |
|----------|-------------------------------------------------|------------|
| А        | Initial Release                                 | 12/10/2010 |
| В        | Updated UniMag supported device                 | 12/22/2010 |
| С        | Added encrypted output format and removed       | 02/25/2011 |
|          | Android platform support                        |            |
| D        | Added Android platform support and updated demo | 03/21/2011 |
|          | software instructions                           |            |
| Е        | Updated Android platform demo instruction       | 06/10/2011 |
|          | Revised encrypted output format                 |            |
| F        | Updated per Android SDK v1.15                   | 07/08/2011 |
| G        | Added information about XML configuration file  | 07/27/2011 |
|          | and sampling/ decode bits.                      |            |

#### **Revision History**

#### **Table of Contents**

| Ι. | Introduct   | 10n                                 | 3 |
|----|-------------|-------------------------------------|---|
| 2. | Installatio | on                                  | 3 |
| 3. | Using the   | e Demo Software                     | 4 |
| 3  | 3.1 App     | le Platform                         | 4 |
| 3  | 3.2 And     | roid Platform                       | 6 |
| 4. | Data Out    | put Format1                         | 2 |
| 4  | I.1 UniN    | Mag Unencrypted Data Output Format1 | 2 |
| 4  | I.2 Uni     | Mag Encrypted Data Output Format1   | 2 |
|    |             |                                     |   |

# 1. Introduction

The UniMag is a compact MagStripe reader designed for mobile devices. UniMag works on Apple iPod Touch, iPhone 3G/3GS, iPhone 4 and iPad and selected Android platform devices. A complete list of supported device can be found on the ID TECH website.

There are two UniMag versions available: one non-encrypted version and encrypted version. For more information on Apple and Android SDK, please see the SDK user manual for each operating system.

# 2. Installation

The UniMag is packaged with adaptor clips that conform to the shape of the mobile devices. When testing the UniMag on a device that does not have the appropriate clip, it is recommended to remove the clip before attaching the reader to the phone. Clip removal is easy with no additional tools required. Please see the below for instructions to remove the clip.

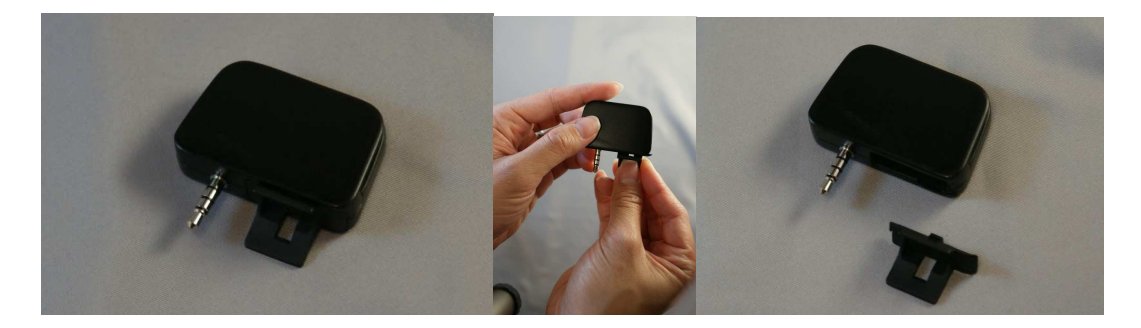

## 3. Using the Demo Software

#### 3.1 Apple Platform

Please compile the demo application that comes with the SDK on Mac using Xcode. For detailed instruction, please reference to Mobile Reader SDK Compile Instruction.

1. Open the UniMag demo application.

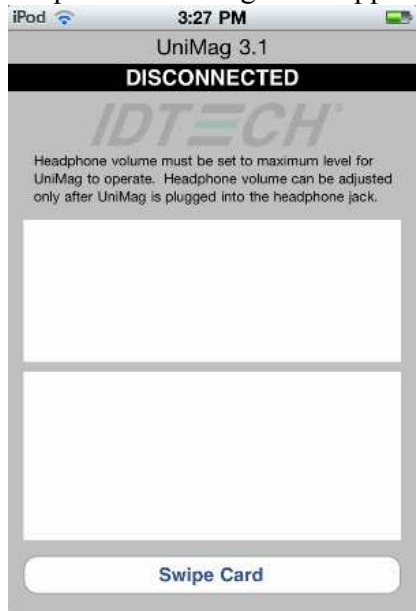

2. Plug the UniMag reader into the phone jack. <Power up UniMag> message will pop up, as shown below. Make sure the reader status changes to <CONNECTED> after that.

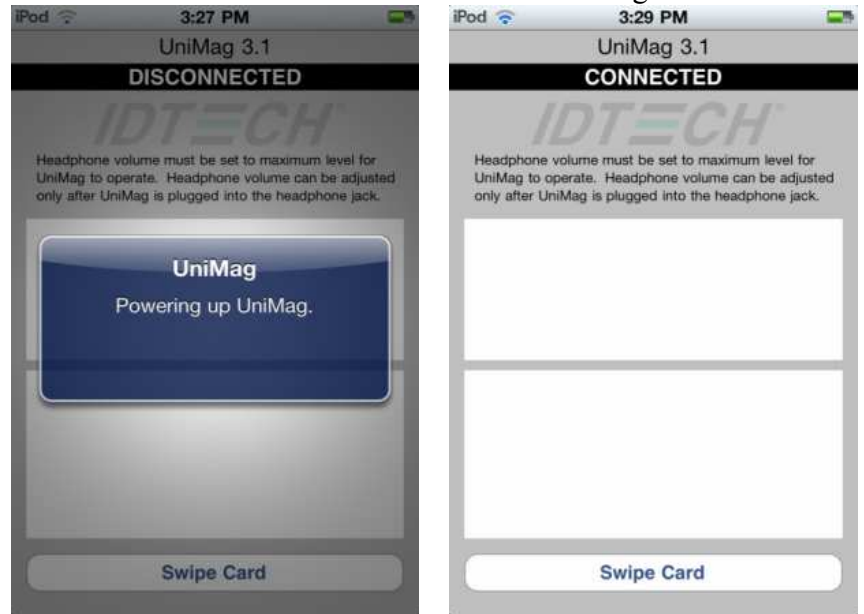

3. Click on the <SWIPE CARD> button, <Please swipe card > message box will pop up.

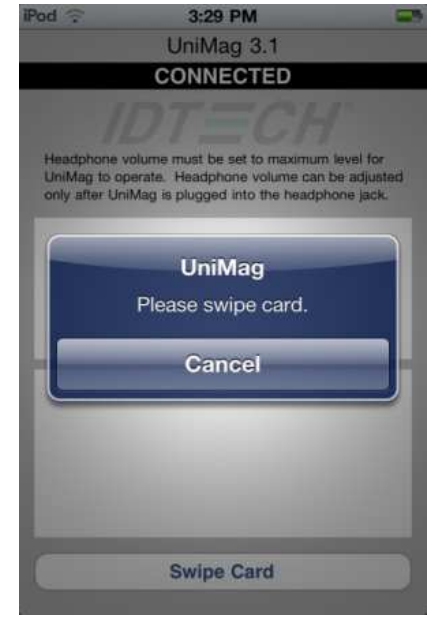

4. When the message box <Please swipe card> pops up, swipe a card. Card data will be displayed in the text box.

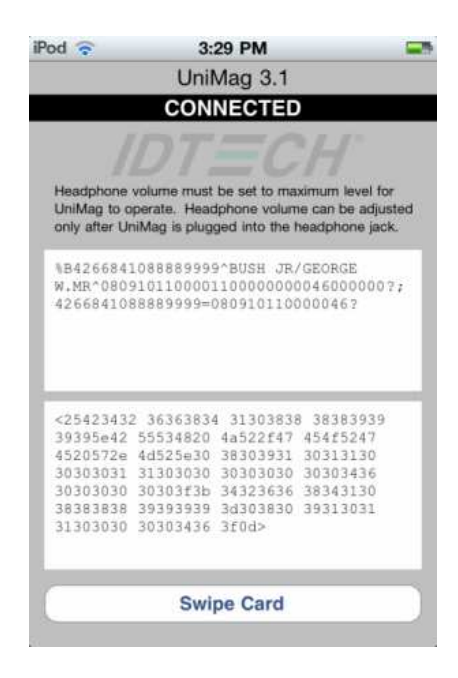

### 3.2 Android Platform

- 1. Install the UniMag SDK demo application on the phone
  - a. Copy the **uniMagReaderDemo.apk** file to the root directory of SD card (or device memory if there is no SD card slot).

#### Note: SD card is required for current SDK structure.

- b. Go to Android Market, search for "Apk Installer" or "Apk Manager" and then install the application.
- c. Launch ApkInstaller or Apk Manager. The application will list all APK files stored directly in the root directory of the memory card.

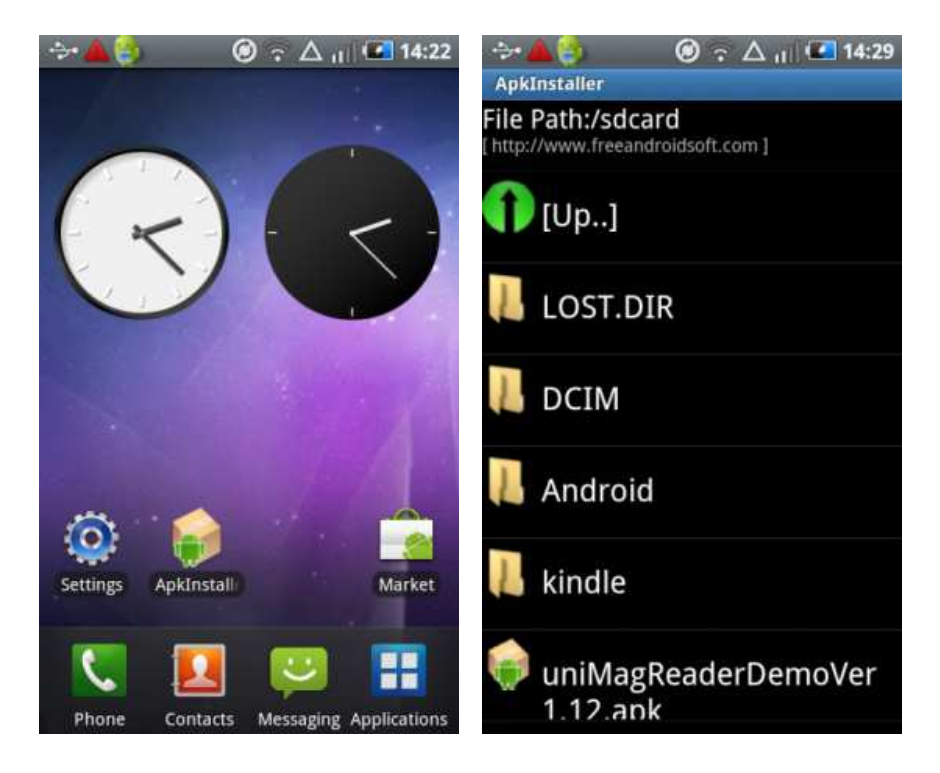

- d. Click on the UniMag demo application to install.
- e. UniMag demo application will be found under Applications after installed.

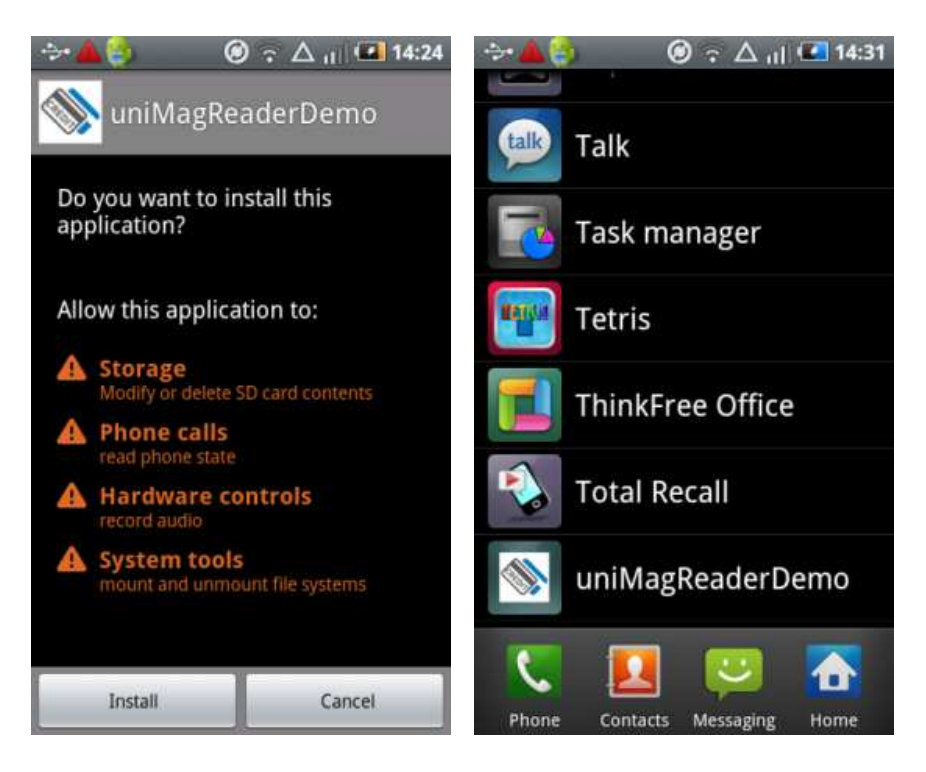

2. Plug the UniMag into the audio jack, and make sure the volume is adjusted to the maximum. Launch the demo application.

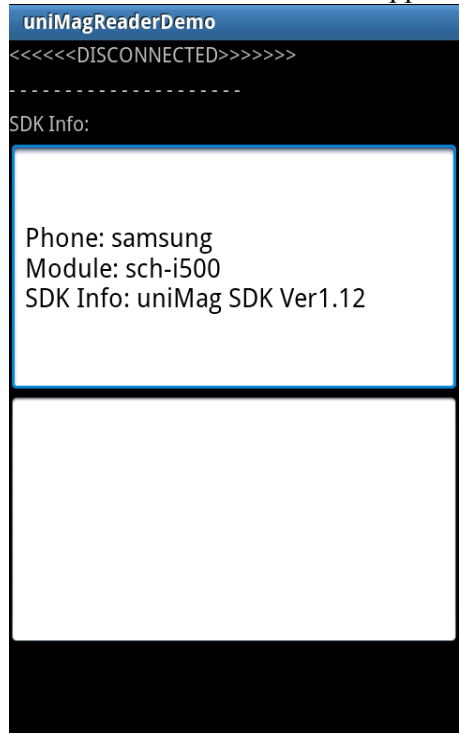

3. Wait for the UniMag to be powered up.

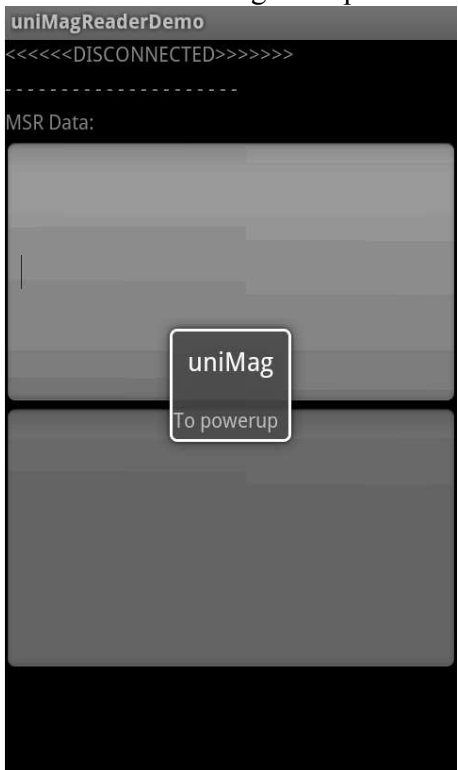

4. The media volume is adjusted to maximum when the UniMag is powered up. Check the device status and make sure the UniMag is properly connected to the phone.

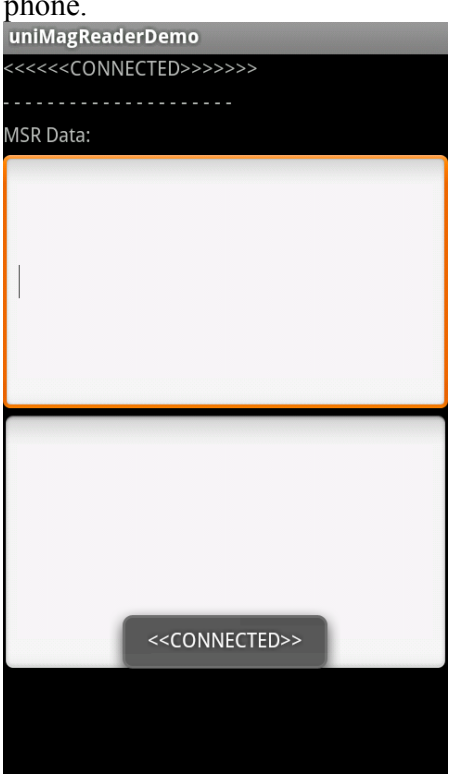

5. Click on the "menu" button and select "swipe card"

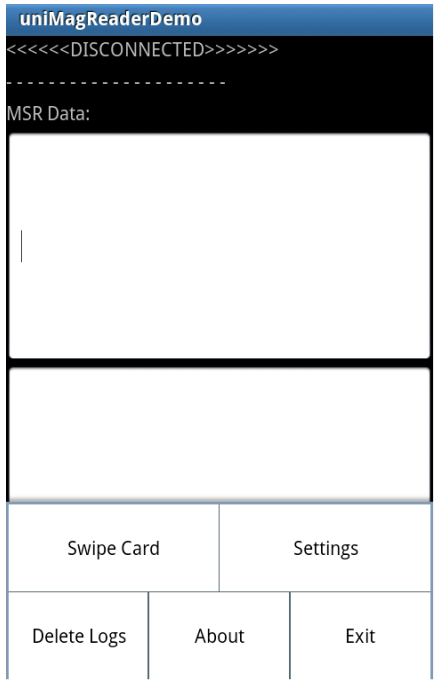

6. Wait for the card swipe icon to show up. Swipe the card

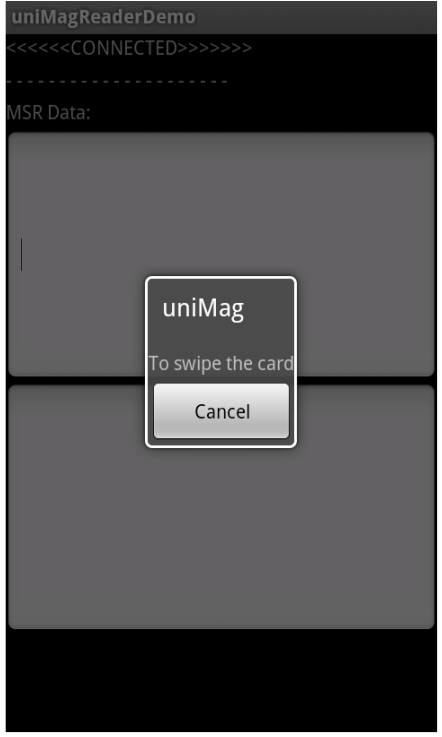

7. After the card swipe, the volume level will be restored. The card data will show up on the screen

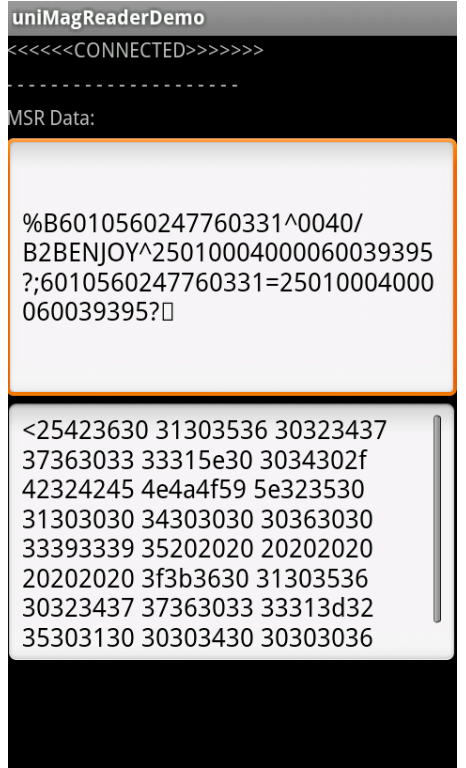

- 8. To enable the event log, click on the menu button and select 'Settings'. The log file will be saved in the SD Card root directory.
- 9. To delete the log, click on the menu button and select 'Delete Logs'.
- 10. To exit the application, click on the menu button and select "Exit"

| TO CAIL LINC                                           | appine | auon, | CHER OI  | I UII |  |  |
|--------------------------------------------------------|--------|-------|----------|-------|--|--|
| uniMagReaderDemo                                       |        |       |          |       |  |  |
| <<<< <disconnected>&gt;&gt;&gt;&gt;&gt;</disconnected> |        |       |          |       |  |  |
|                                                        |        |       |          |       |  |  |
| MSR Data:                                              |        |       |          |       |  |  |
|                                                        |        |       |          |       |  |  |
|                                                        |        |       |          |       |  |  |
|                                                        |        |       |          |       |  |  |
|                                                        |        |       |          |       |  |  |
|                                                        |        |       |          |       |  |  |
|                                                        |        |       |          |       |  |  |
|                                                        |        |       |          |       |  |  |
|                                                        |        |       |          |       |  |  |
|                                                        |        |       |          |       |  |  |
|                                                        |        |       |          |       |  |  |
|                                                        |        |       |          |       |  |  |
|                                                        |        |       |          |       |  |  |
|                                                        |        |       |          |       |  |  |
| Swipe Card                                             |        |       | Settings |       |  |  |
| Swipe curu                                             |        |       | Settings |       |  |  |
|                                                        |        |       |          |       |  |  |
| Delete Logs Ab                                         |        | out   | Exit     |       |  |  |
| 0-                                                     |        |       |          |       |  |  |

11. The Demo application uses the default XML configuration file located in the res/raw folder of the SDK. You can get the updated XML file from the website 'www.idtechproducts.com' and set updated the XML file as your default XML file.

# 4. Data Output Format

#### 4.1 UniMag Unencrypted Data Output Format

```
where: Start Sentinel 1 = %
Start Sentinel 2 = ;
Start Sentinel 3 = ; for ISO, % for AAMVA
End Sentinel all tracks = ?
```

Start or End Sentinel: Characters in encoding format which come before the first data character (start) and after the last data character (end), indicating the beginning and end, respectively, of data.

Track Separator: A designated character which separates data tracks. The default character is CR (Carriage Return).

Terminator: A designated character which comes at the end of the last track of data, to separate card reads. The default character is CR (Carriage Return).

For example:

```
%B4352378366824999^TFSTEST /THIRTYONE
^05102011000088200882000000?<CR>;4352378366824999=051020110000882?<CR>
```

## 4.2 UniMag Encrypted Data Output Format

UniMag uses ID TECH enhanced data encryption format. In this format, all tracks of the data are encrypted.

Output Format:

<STX><LenL><LenH><Card Data><CheckLRC><CheckSum><ETX>

- 0 STX
- 1 Data Length low byte
- 2 Data Length high byte
- 3 Card Encode Type<sup>1</sup>
- 4 Track 1-3 Status<sup>2</sup>
- 5 T1 data length

- 6 T2 data length
- 7 T3 data length
- 8 Clear/mask data sent status<sup>3</sup>
- 9 Encrypted/Hash data sent status<sup>4</sup>
- 10 T1 clear/mask data
  - T2 clear/mask data
  - T3 clear/mask data
  - T1 encrypted data
  - T2 encrypted data
  - T3 encrypted data
    - Session ID (8 bytes) (Security level 4 only, not used here)
    - T1 hashed (20 bytes each) (if encrypted and hash tk1 allowed)
    - T2 hashed (20 bytes each) (if encrypted and hash tk2 allowed)
    - T3 hashed (20 bytes each) (if encrypted and hash tk3 allowed)
    - KSN (10 bytes)

CheckLRC

CheckSum ETX

Where  $\langle STX \rangle = 02h$ ,  $\langle ETX \rangle = 03h$ 

#### Note 1 : Card Encode Type

Card Type will be 8x for enhanced encryption format and 0x for original encryption format

| Value     | Encode Type Description |
|-----------|-------------------------|
| 00h / 80h | ISO/ABA format          |
| 01h / 81h | AAMVA format            |
| 03h / 83h | Other                   |
| 04h / 84h | Raw; un-decoded format  |

For Type 04 or 84 Raw data format, all tracks are encrypted and no mask data is sent. No track indicator '01', '02' or '03' in front of each track. Track indicator '01', '02' and '03' will still exist for non-encrypted mode.

#### Note 2: Track 1-3 status byte

Field 4:

Bit 0: 1— track 1 decoded data present

Bit 1: 1— track 2 decoded data present

Bit 2: 1— track 3 decoded data present

Bit 3: 1— track 1 sampling data present

Bit 4: 1— track 2 sampling data present

Bit 5: 1— track 3 sampling data present

Bit 6, 7 — Reserved for future use

Decoded bit: 1 for decode success or no sampling data; 0 for decode error (with sampled data but failed to decode)

Sampling bit: 1 for sample data exist; 0 for sample data does not exist

#### Note 3: Clear/mask data sent status

Field 8 (Clear/mask data sent status) and field 9 (Encrypted/Hash data sent status) will be sent out in enhanced encryption format, which is the default iMag/ iMag Pro output format.

Field 8: Clear/masked data sent status byte:

Bit 0: 1 —track 1 clear/mask data present

Bit 1: 1— track 2 clear/mask data present

Bit 2: 1— track 3 clear/mask data present

Bit 3: 0— reserved for future use

Bit 4: 0— reserved for future use

Bit 5: 0— reserved for future use

#### Note 4: Encrypted/Hash data sent status

Field 9: Encrypted data sent status

Bit 0: 1— track 1 encrypted data present

Bit 1: 1— track 2 encrypted data present

Bit 2: 1— track 3 encrypted data present

Bit 3: 1— track 1 hash data present

Bit 4: 1- track 2 hash data present

Bit 5: 1— track 3 hash data present

Bit 6: 1—session ID present

Bit 7: 1—KSN present

General concept for each track:

- 1. If encrypted, no clear data will be sent
- 2. Clear data always sent if no encrypted data
- 3. If not encrypted, hash will never be send

#### **Example:**

99959995 99959995999599959995AAA599969A66AA6669A595565A65A666A96699665A9566595AA 5AAA9A59666966666565A65A66955966A99995969A995A55A5966969A65A655A695A566 6569AAA669659AA969666A9A69995699A966599656AA99AAAA6AA69655A65A59A5A9 9556A66A6A6A65695AA695669A95956AA56A959555A959AA55A99A666AA9669A5565 A956A566A6A9AA69596655596A69959A996599969956566655AA955556A55956AAA9569 966599A99995A65AA69A5A699A9956559AA565A6659A596A6A56A5695959AAA9A5955 96A569969A9555956999966696565A9A66666696A9A55596A5999AAA5696AA5A699A6559 59A599595556699A6595996A5965569A59A69996669565A9A6656556669A65AA5A55695 A6A6A5A65A5AA66555A5699AA656A66A699AA596AA55695959956996A6A5659696555 56569A9999559655A9965695965A9AA559996659A9A6A666669AA95A969A99666666659AA 555A56659556AA55565A95AA559569A69A69959996595AA5959666AA6A569966569A69 AAA9AA5956AAA5A569596A966A5959A9666659AAA6A5A555AA65556A965655A5666 66965656A965565A6A99A999A6665965655666696A999956A66655965965996A66966AA9 A596A66A6695995A65569599A59595AA6966A956A69A6AA9A665A65655966A5AAA969 6A6AAA59565695AAAAA69A6AA56565A9A69595969A56595969599996A65A666655666A A9A599AA56569966669695AA5559A5995A56699595956956A556666AA556A5A959A955 AA6A59A5A955AA5A9A9A66969599695665A999999A9A566959969665965556569655555 555555555555556A6A699699555A

This format needs to be "converted" to a "packed" output format as the followings:

packed uniMag output example:

02—STX character 98—low byte of total length 01—high byte of total length

80—card type byte (interpretation new format ABA card)

3F—3 tracks of data all good

48—length of track 1

23—length of track 2

6B—length of track 3

03-tracks 1 and 2 have masked/clear data

BF-bit 7=1-KSN included

Bit 6=0-no Session ID included

Bit 5=1—track 3 hash data present

Bit 4=1—track 2 hash data present

Bit 3-1-track 1 hash data present

Bit 2=1—track 3 encrypted data present

Bit 1=1-track 2 encrypted data present

Bit 0=1—track 1 encrypted data present

Key Value: 89 52 50 33 61 75 51 5C 41 20 CF 45 F4 1A BF 1C KSN: 62 99 49 01 19 00 00 00 00 03

Decrypted Data: